EXUS

LINK

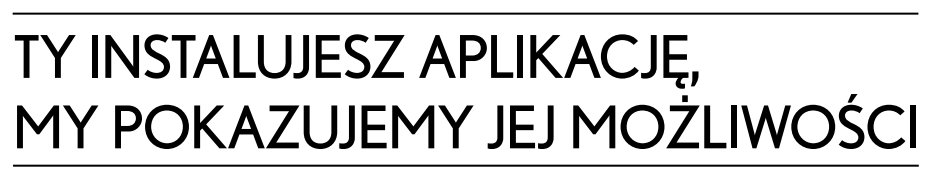

widt st

POŁOŻENIESAMOCHODU

LEXUS LINK DLA LEXUSA NX 350h I 450h+

# SPIS TREŚCI

Kliknięcie w wybraną pozycję spisu treści, przeniesie Cię do opisu danej sekcji we wnętrzu tego katalogu.

| WSTĘP                                        | 3  |
|----------------------------------------------|----|
| TWÓJ SAMOCHÓD                                | 4  |
| USTAWIENIA SAMOCHODU                         | 5  |
| MÓJ GARAŻ                                    | e  |
| PROFILIUSTAWIENIA                            | 7  |
| USTAWIENIA OGÓLNE                            | 8  |
| ZDALNE URUCHOMIENIE ŚWIATEŁ AWARYJNYCH       | ç  |
| ZDALNE STEROWANIE KLIMATYZACJĄ               | 10 |
| ZDALNE STEROWANIE ŁADOWANIA (LEXUS NX 450H+) | 1' |
| STATUS SAMOCHODU                             | 12 |

| ZDALNE BLOKOWANIE I ODBLOKOW Y WANIE | 13 |
|--------------------------------------|----|
| USŁUGI                               | 14 |
| SERWISIPRZEGLĄDY                     | 16 |
| ZNAJDŹ MÓJ SAMOCHÓD                  | 17 |
| PRZEWODNIK JAZDY HYBRYDOWEJ          | 18 |
| LAMPKIKONTROLNE                      | 23 |
| TERMINARZ                            | 24 |
| KONTAKT                              | 25 |
| NAJCZĘSTSZE PYTANIA UŻYTKOWNIKÓW     | 26 |
|                                      |    |

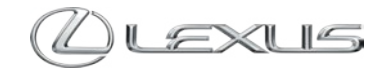

# WSTĘP

Dziękujemy za wybranie marki Lexus. Specjalnie dla Twojego modelu stworzyliśmy aplikację Lexus Link. Dzięki niej Ty możesz skupić się na jeździe nowym samochodem, a my zadbamy o to, byś mógł komunikować się ze swoim Lexusem w jeszcze prostszy i wygodniejszy sposób.

Celem tego przewodnika jest wyjaśnienie architektury i sposobu działania aplikacji dla Lexusa NX 350h i 450h+. Na kolejnych stronach znajdują się omówienia jej poszczególnych części: ustawień, funkcjonalności auta i usług\*.

Na końcu tego przewodnika zamieściliśmy pytania i odpowiedzi przydatne w codziennej obsłudze aplikacji.

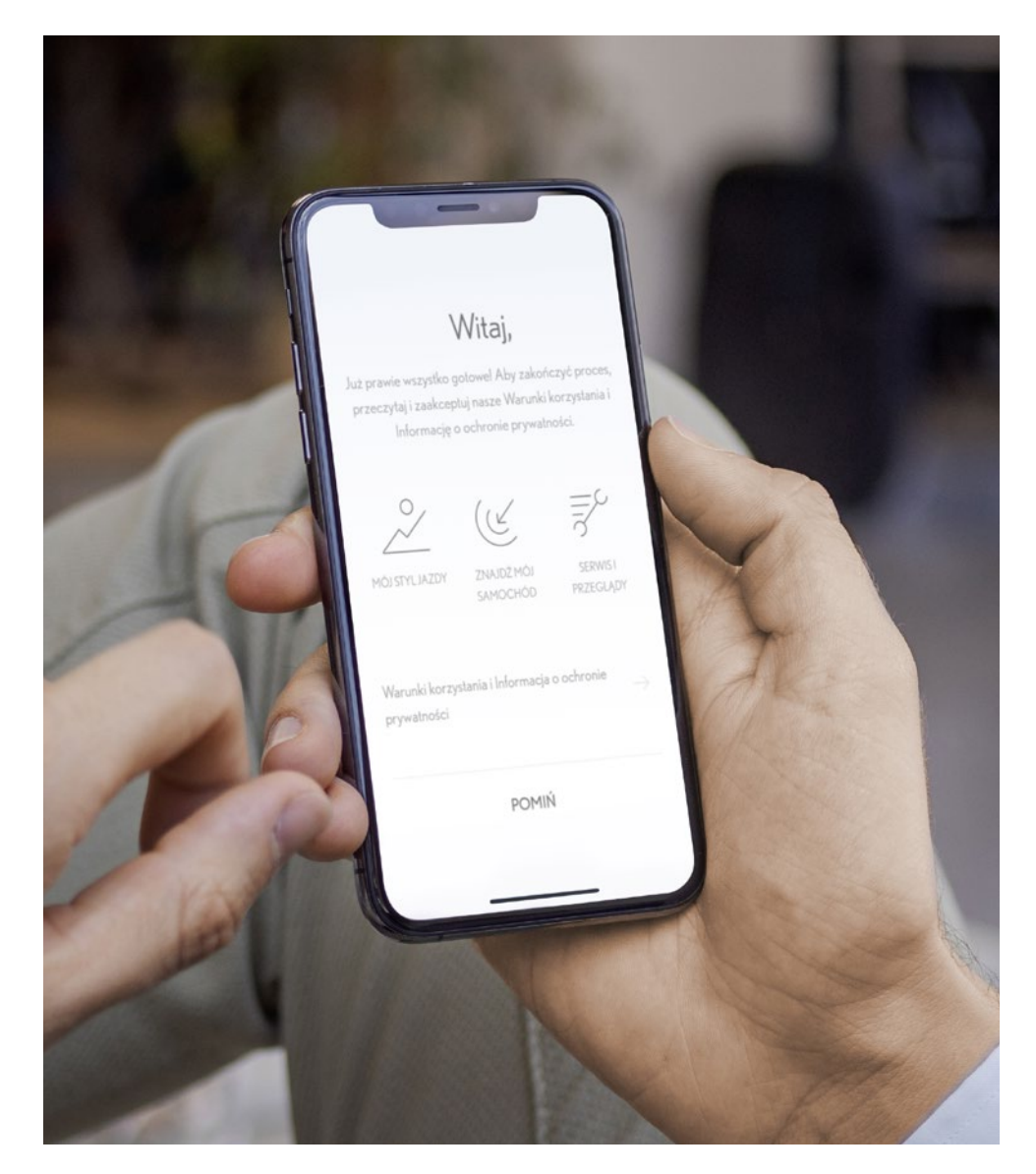

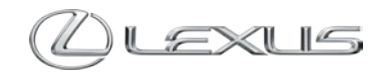

LINK

\*Ekrany aplikacji mogą się różnić w zależności od modelu samochodu oraz wersji aplikacji. Poprawne działanie usług uzależnione jest od dostępności sieci komórkowej i stabilności połączenia internetowego.

# TWÓJ SAMOCHÓD

Po otwarciu tej sekcji aplikacji zobaczysz położenie samochodu, trasę swojej ostatniej podróży, specyfikację Twojego Lexusa (nazwę samochodu i VIN). Jeśli jesteś właścicielem auta, zyskasz możliwość zobaczenia historii serwisowej. Możesz przesuwać górną część strony na wysokości wizualizacji auta. Po jej przesunięciu w lewo przejdziesz do ustawień samochodu.

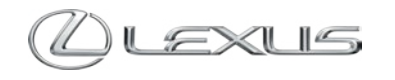

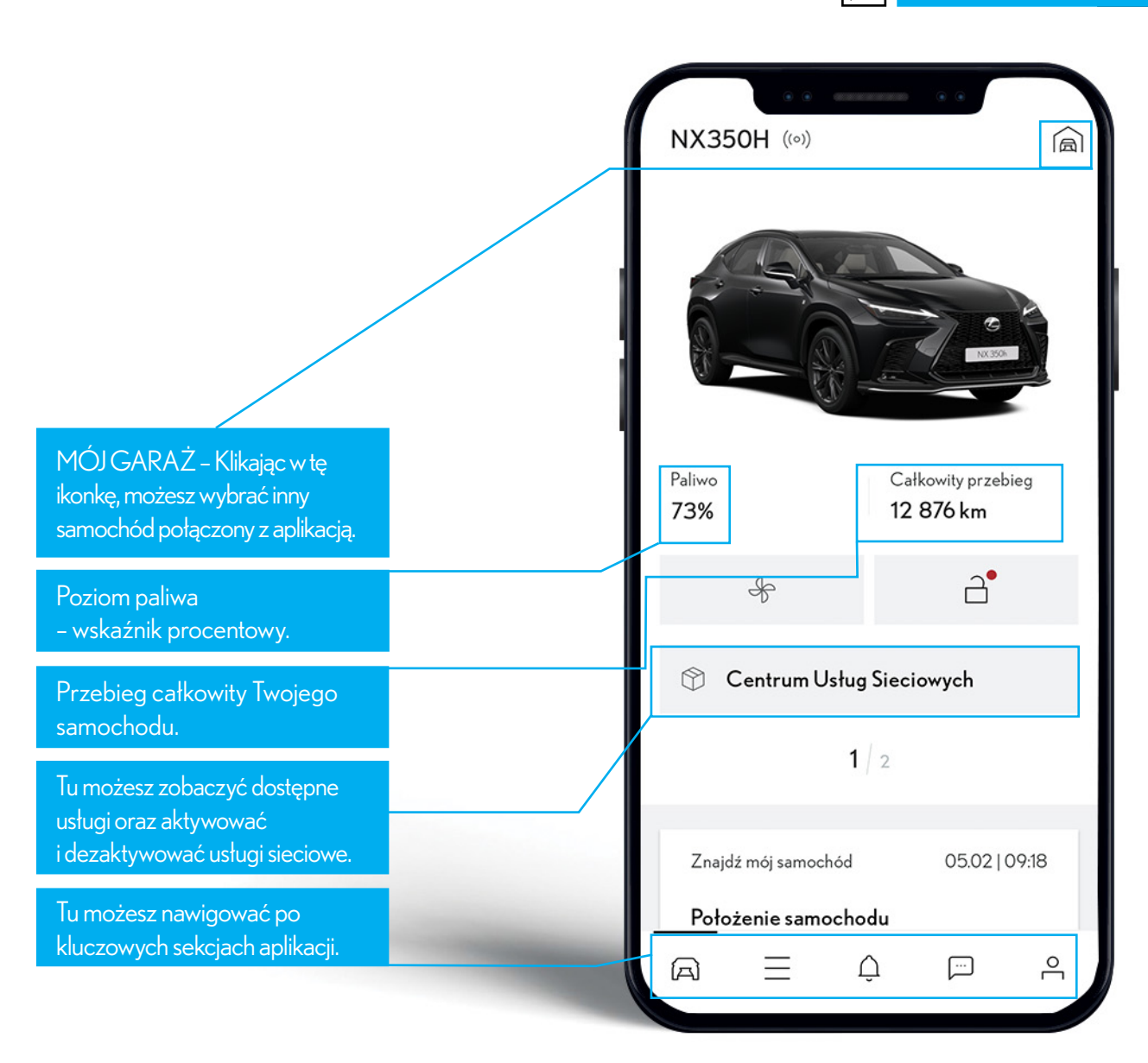

#### | IKONA SAMOCHODU ()>2/2 $\bigcirc$

### LEXUSLINK

## **USTAWIENIA SAMOCHODU**

Przesuwając w lewo górną część ekranu z wizualizacją sylwetki auta, zobaczysz informacje o poziomie paliwa i zyskasz możliwość przejścia do ustawień samochodu.

Po wejściu w USTAWIENIA SAMOCHODU bedziesz mógł:

- sprawdzić status aktywacji usług Lexus Connected,
- włączyć tryb prywatny,

- zarejestrować urządzenie multimedialne (jeśli Twoj auto jest wyposażone w system nawigacji).

> Tu znajdziesz numer VIN Twojego samochodu.

NX350h XXXXXXXXXXX

Tryb Prywatny

mój samochód).

Tryb prywatny

Kontrolki

awaryjnej.

Wł.

WŁ

Dotyczące usterek

Dotyczące obsługi

Usuń samochód

T Usuń samochód

>

Wvł.

Klikając, będziesz mógł zapoznać się z informacjami dotyczącymi sposobu i konsekwencji usuniecia samochodu z Twojego konta.

Włącz tryb prywatny, aby dane dotyczące podróży nie były

zapisywane w aplikacji.

Tutaj zmienisz nazwę samochodu.

**I INK** 

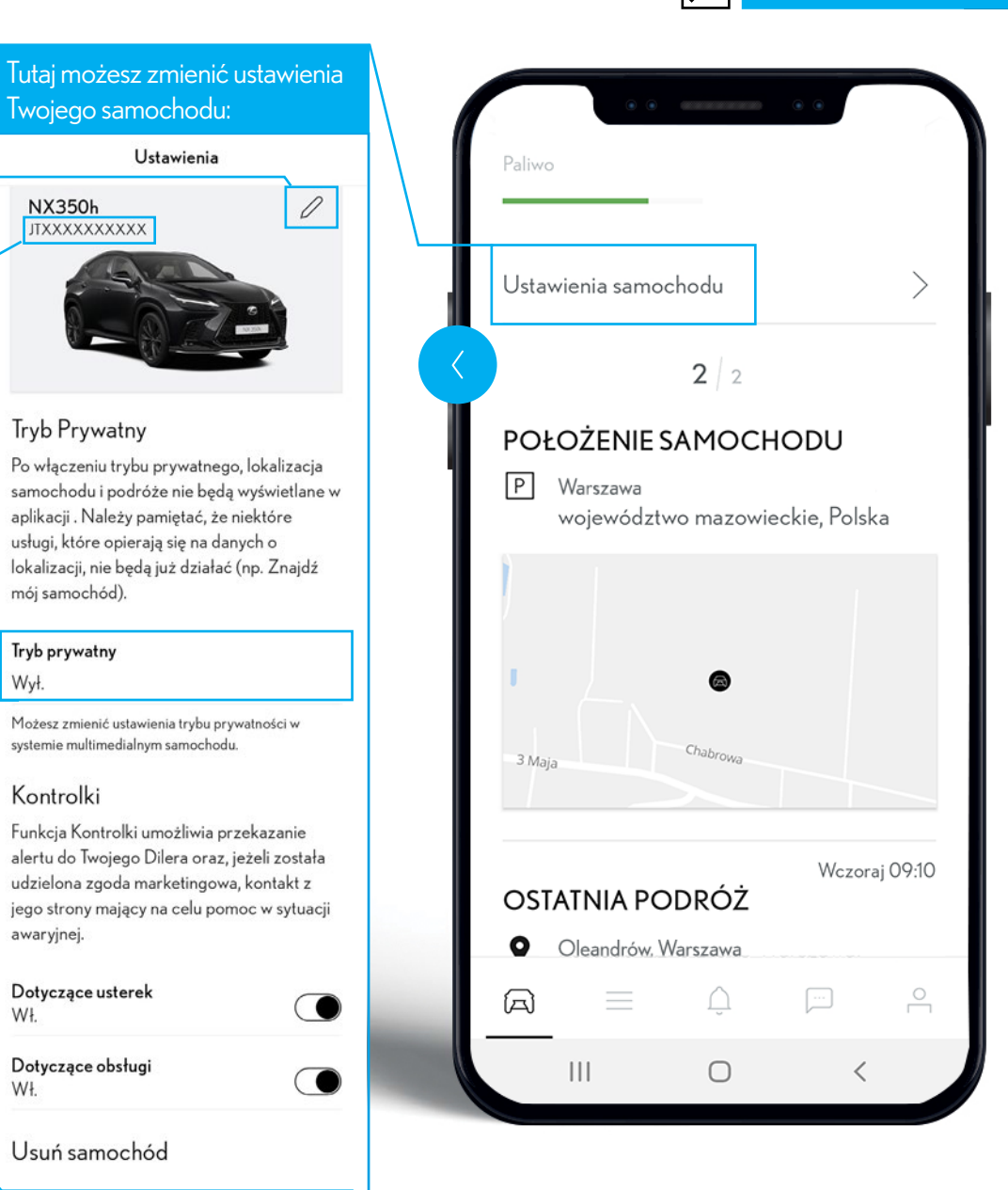

# MÓJGARAŻ

Jeśli do jednego konta masz podłączonych kilka samochodów, w tym miejscu łatwo wybierzesz ten, którego parametry chcesz sprawdzić.

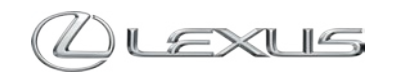

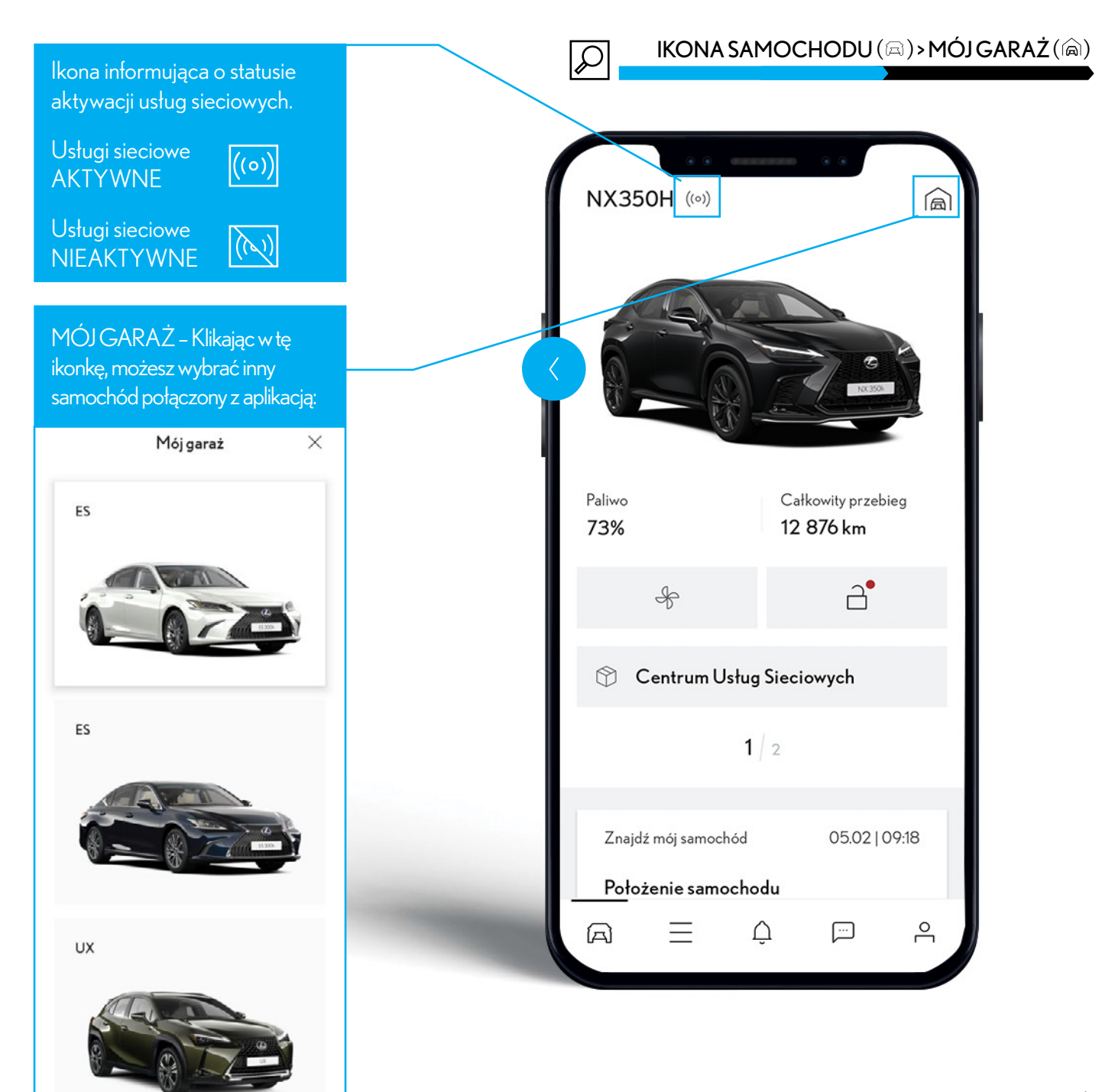

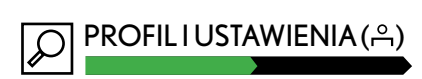

## PROFILIUSTAWIENIA

W tej sekcji możesz spersonalizować aplikację i zapoznać się z zasadami ochrony prywatności.

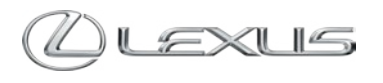

|                                                                                                    | Konto                                            |   |
|----------------------------------------------------------------------------------------------------|--------------------------------------------------|---|
| Wpisz swoje dane osobowe.                                                                                                    | ANNA<br>STAN UKOŃCZENIA: 86%                     |   |
| Tu możesz zapisać swoje adresy.                                                                                                    |                                                  |   |
| Po kliknięciu przejdziesz do<br>ustawień trybu prywatnego,<br>aktywacji/dezaktywacji usług<br>Lexus Connected, rejestracji<br>urządzenia multimedialnego<br>i definiowania m.in. ustawień | <ul> <li>Dane osobowe</li> <li>Adresy</li> </ul> | > |
| zabezpieczających.                                                                                                    | Ostawienia                                       | > |
| Przekierowanie do strony<br>internetowej z informacjami<br>o sposobie wykorzystania<br>danych osobowych.                                                                                  | Zasady ochrony prywatności                       | > |
| Tu wyloguiesz się z aplikacii.                                                                                                    | ← Wyloguj się                                    | > |
|                                                                                                    | $A \equiv \hat{\varphi}$                         | 9 |
| Klikając tę ikonę, przechodzisz<br>do profilu i ustawień.                                                                                                    |                                                  |   |

### PROFIL I USTAWIENIA (ஃ) > USTAWIENIA

### LEXUS LINK

# USTAWIENIA OGÓLNE

Ta część daje Ci dostęp do zabezpieczeń oraz zawiera szczegółowe informacje o aplikacji i jej ustawieniach.

> Włącz dodatkowe zabezpieczenia dostępu do aplikacji.

Zapoznaj się z dokumentami dotyczącymi konta oraz usług sieciowych.

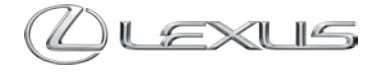

| USTAWIENIA                                                                                                    |                                                                                                    |                                                                                                    |                                                                                |
|----------------------------------------------------------------------------------------------------|----------------------------------------------------------------------------------------------------|----------------------------------------------------------------------------------------------------|--------------------------------------------------------------------------------|
| Zabezpieczenia                                                                                                    |                                                                                                    | · · · · · · · · · · · · · · · · · · ·                                                                                                    |                                                                                |
| Odcisk palca<br>Wył.                                                                                                    |                                                                                                    | USTAWIEN                                                                                                    | AIA                                                                            |
| Zmień hasło                                                                                                    | >                                                                                                    | Zabezpieczenia                                                                                                    |                                                                                |
| PIN<br>Wył.                                                                                                    |                                                                                                    | Odcisk palca<br>Wył.                                                                                                    |                                                                                |
| Warunki korzystania i Informa                                                                                                    | acja o                                                                                                    | 4                                                                                                    |                                                                                |
| ochronie prywatności                                                                                                    |                                                                                                    | Zmień hasło                                                                                                    | >                                                                              |
| Konto<br>W każdej chwili możesz zapoznać się z War<br>korzystania i Zasadami ochrony prywatnośc<br>usłudze Mój Lexus. Ewentualne zmiany będą<br>uwzoledniane w twm miejscu i badziemy. Cie                           | unkami<br>i w<br>2                                                                                                    | <b>PIN</b><br>Wył.                                                                                                    |                                                                                |
| powiadamiać.                                                                                                    |                                                                                                    | Warunki korzystania                                                                                                    | i Informacia o                                                                 |
| Zobacz szczegóły                                                                                                    | >                                                                                                    | ochronie prywatność                                                                                                    | ci                                                                             |
| Usługi sieciowe<br>W każdej chwili możesz zapoznać się z Wart<br>korzystania i Zasadami ochrony prywatnośc<br>usłudze Mój Lexus. Ewentualne zmiany będą<br>uwzględniane w tym miejscu i będziemy Cię<br>powiadamiać. | unkami<br>i w<br>2<br>o nich                                                                                                    | Konto<br>W każdej chwili możesz zapoz<br>korzystania i Zasadami ochron<br>usłudze Mój Lexus. Ewentualnu<br>uwzględniane w tym miejscu i k<br>powiadamiać. | nać się z Warunkami<br>y prywatności w<br>e zmiany będą<br>pędziemy Cię o nich |
| Zobacz szczegóły                                                                                                    |                                                                                                    | Zobacz szczegóły                                                                                                    | >                                                                              |
| Zmień swój adres email                                                                                                    |                                                                                                    |                                                                                                    |                                                                                |
| Twój email jest również loginem                                                                                                    |                                                                                                    | Usługi sięciowe                                                                                                    |                                                                                |
| twojadres@domena.com                                                                                                    | Contraction of the local division of the local division of the loc | W każdej chwili możosz zapoz                                                                                                    | osó się z Warunkami                                                            |
| Zmień adres email                                                                                                    | >                                                                                                    |                                                                                                    |                                                                                |
|                                                                                                    |                                                                                                    |                                                                                                    | r                                                                              |

#### 

### LEXUS LINK

### ZDALNE URUCHOMIENIE ŚWIATEŁ AWARYJNYCH

W tej sekcji możesz zdalnie uruchomić światła awaryjne na 30 sekund.

Wybierz zakładkę USŁUGI na ekranie głównym i kliknij Znajdź mój samochód.

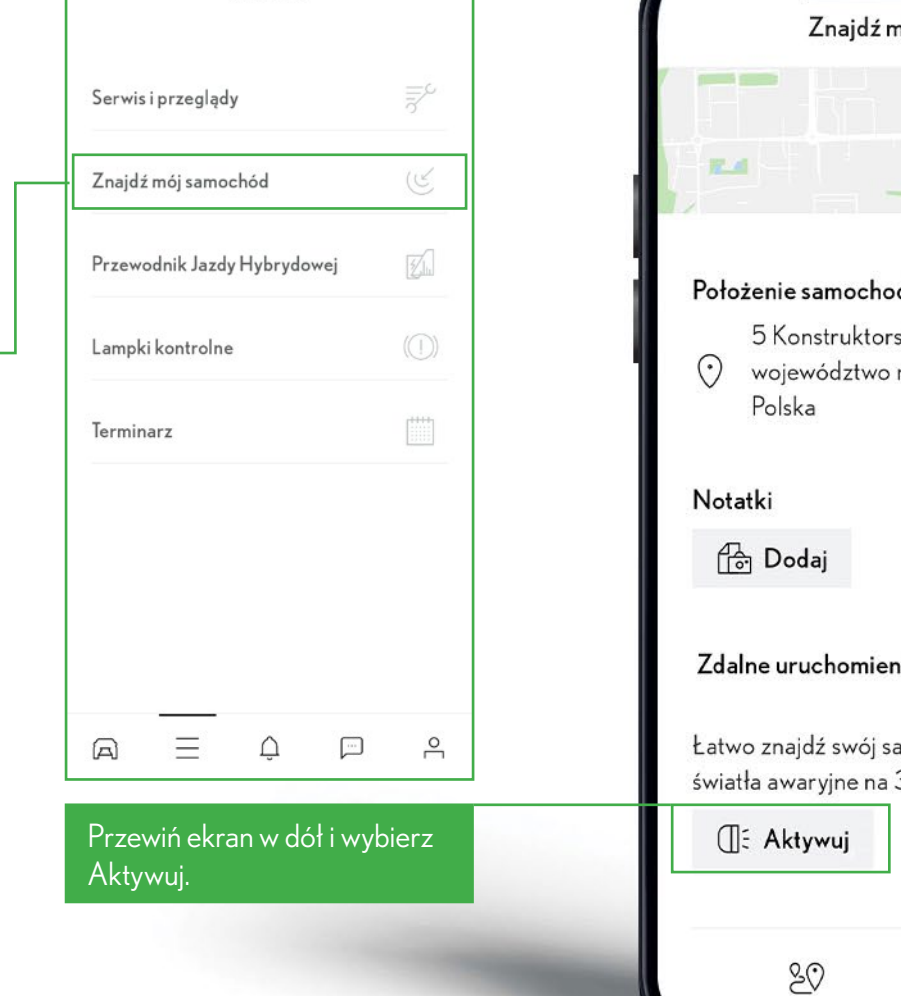

USŁUGI

Znajdź mój samochód NX Położenie samochodu 5 Konstruktorska, Warszawa, 14:57 województwo mazowieckie, Zdalne uruchomienie świateł awaryjnych Łatwo znajdź swój samochód, włączając światła awaryjne na 30 sekund.

NAWIGUJ DO

\_↑\_

UDOSTĘPNIJ

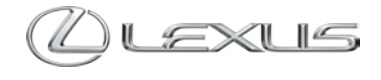

### ZDALNE STEROWANIE KLIMATYZACJĄ

#### LEXUS LINK

### ZDALNE STEROWANIE KLIMATYZACJĄ

W tym miejscu możesz sterować klimatyzacją Twojego NG NX z domu lub biura. W zależności od specyfikacji samochodu możliwe jest również podgrzewanie foteli i kierownicy.

Dla modelu NX 450h+ dodatkowo możliwe jest ustawienie klimatyzacji na wybraną godzinę zapewniając sobie maksymalny komfort po dotarciu do samochodu.

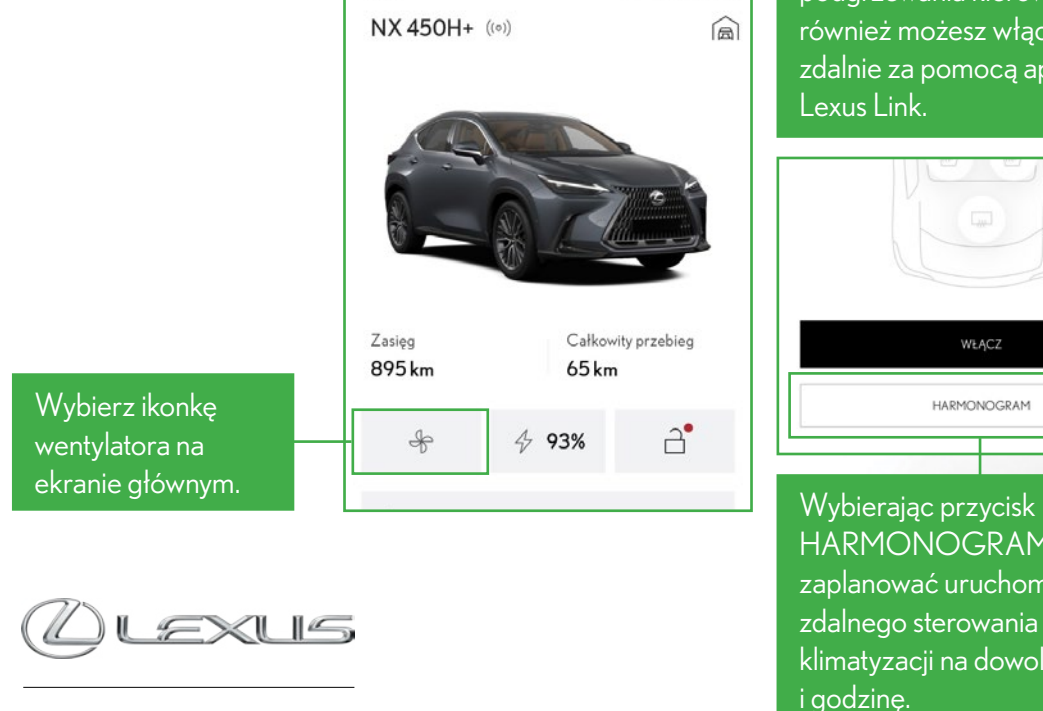

LINK

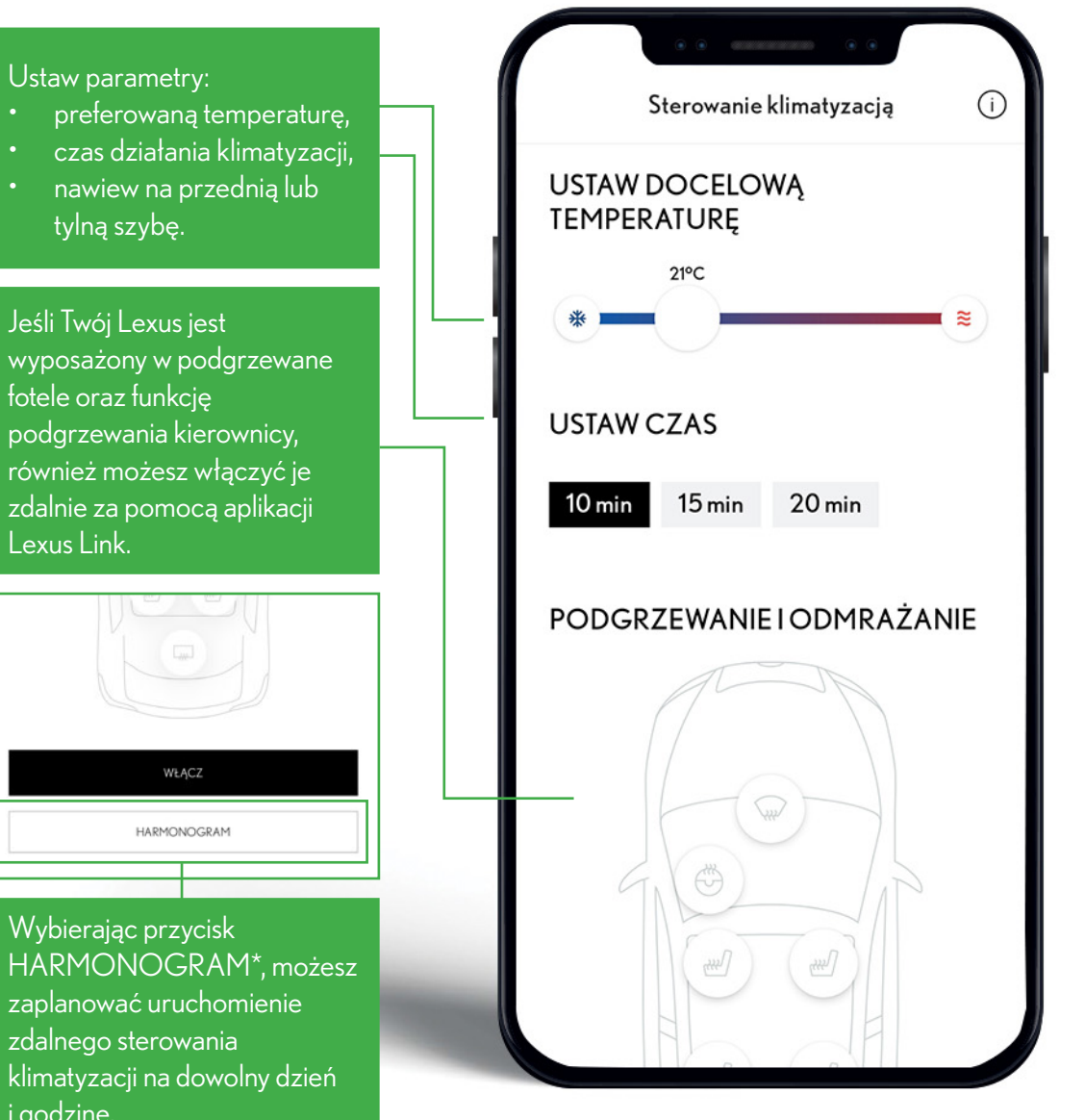

\*dostępne dla Lexus NX 450h+

### ZDALNE STEROWANIE ŁADOWANIA

### LEXUS LINK

### ZDALNE STEROWANIE ŁADOWANIA (LEXUS NX 450H+)

W tej sekcji możesz zdalnie sterować ładowaniem baterii elektrycznej.

Po kliknięciu w ikonę błyskawicy przejdziesz do sekcji zdalnego ładowania baterii elektrycznej. W tej sekcji zobaczysz: - poziom naładowania baterii elektrycznej, - zasięg w trybie EV, - zasięg w trybie EV z włączoną klimatyzacją.

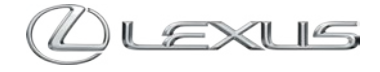

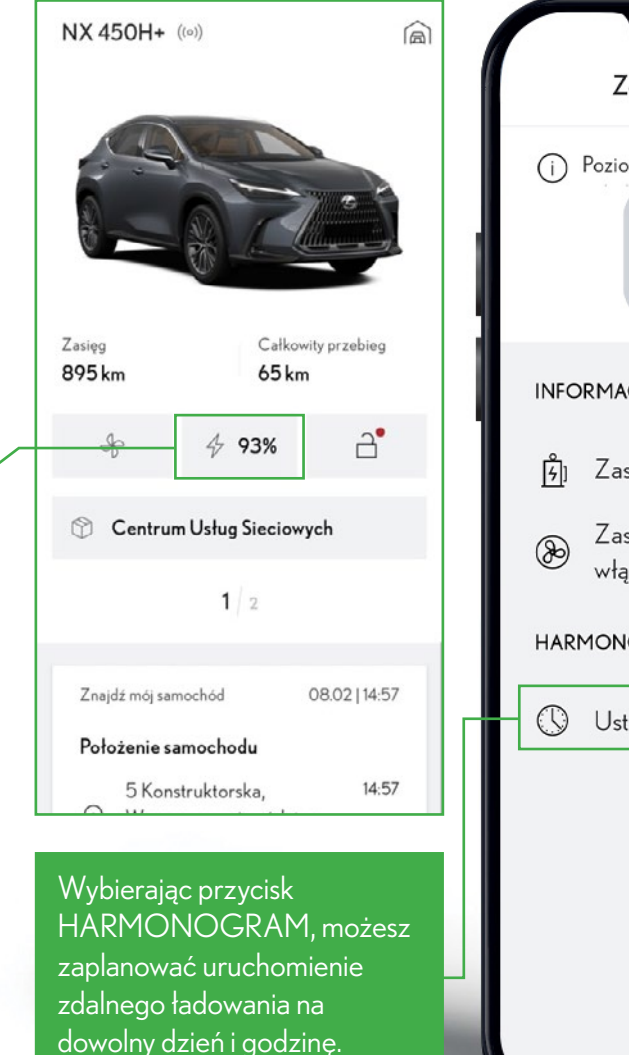

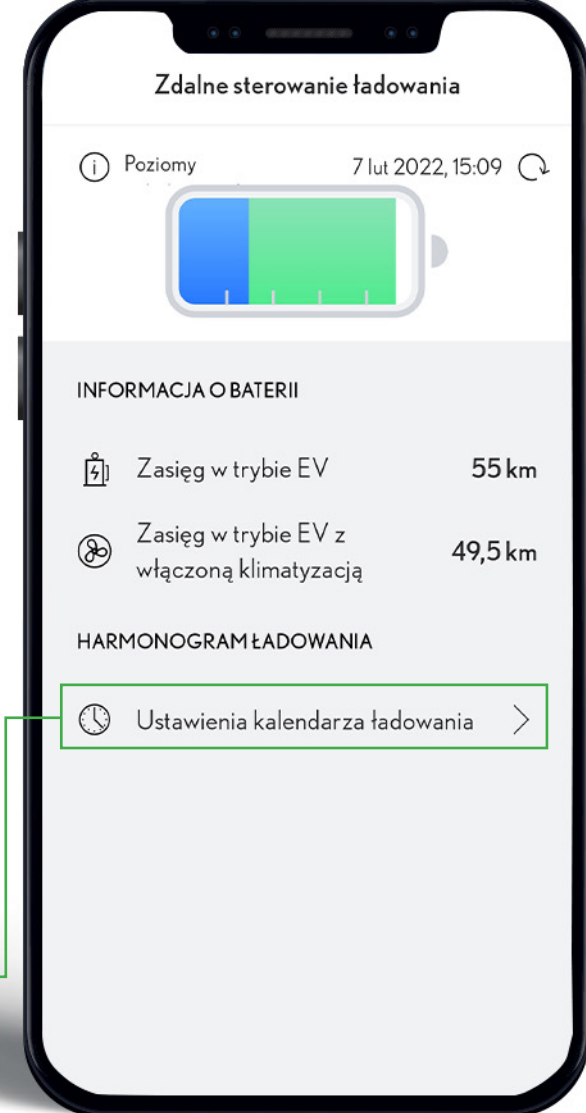

#### 

### LEXUS LINK

### STATUS SAMOCHODU

Aplikacja może wysyłać Ci powiadomienia dotyczące statusu samochodu. Na przykład w razie pozostawienia auta z niezablokowanymi drzwiami, na ekranie Twojego smartfona pojawi się informacja na ten temat. Znajdziesz ją w sekcji telefonu grupującej powiadomienia.

> Jeśli u góry zablokowanego ekranu telefonu zobaczysz ikonę z logo Lexusa, oznacza to, że na Twój numer zostało wysłane powiadomienie z aplikacji Lexus Link.

11:34 @ 
 Image: Constraint of the second second

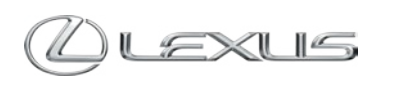

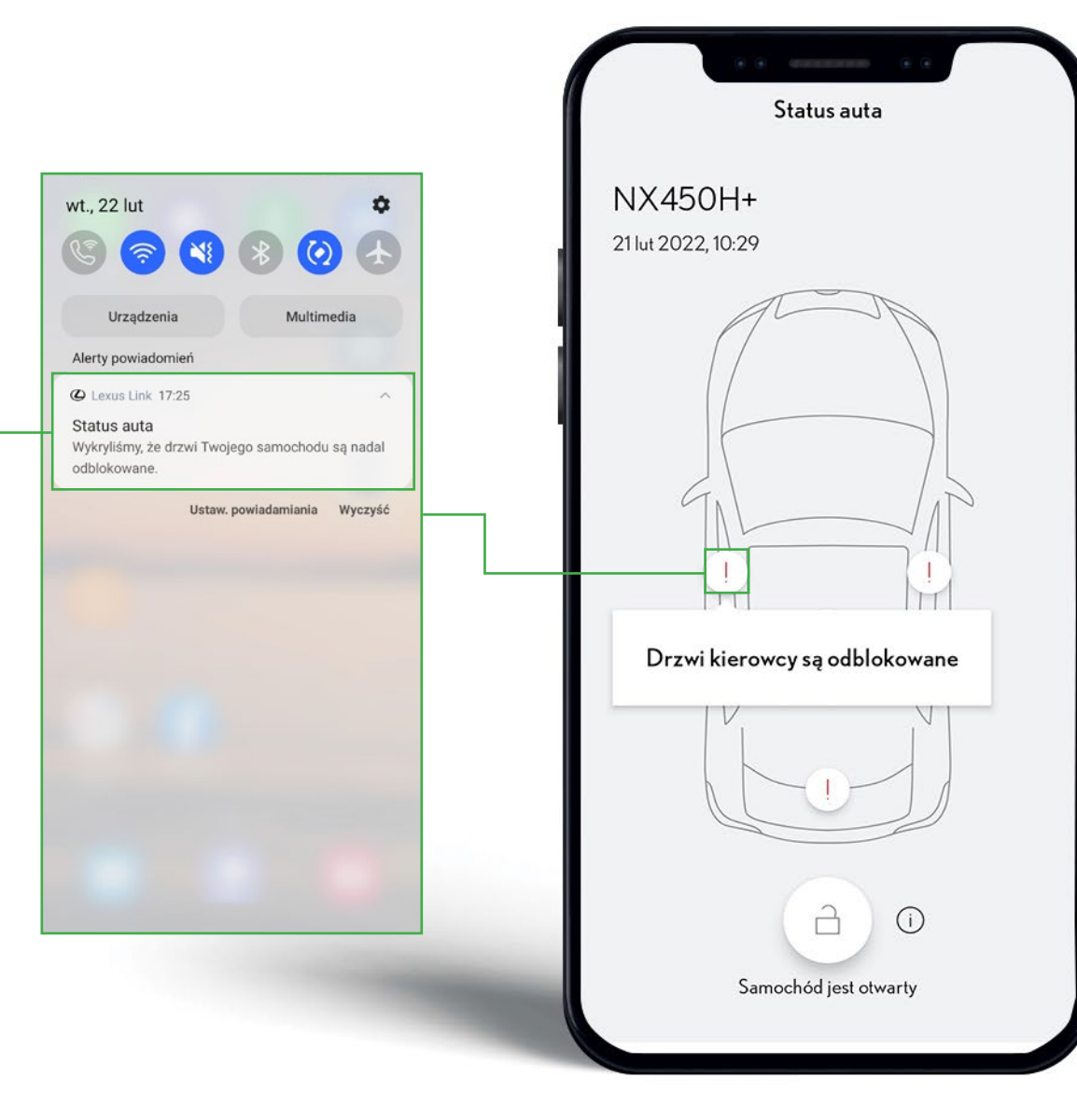

#### 

### **LEXUS LINK**

### ZDALNE BLOKOWANIE I ODBLOKOWYWANIE

Z poziomu aplikacji możesz zdalnie zablokować i odblokować swój samochód. Aby to zrobić, naciśnij ikonę kłódki i potwierdź wybraną przez siebie czynność.

Zdalne odblokowanie drzwi możliwe jest tylko wtedy kiedy samochód został zablokowany z poziomu aplikacji Lexus Link, a nie za pomocą kluczyka elektronicznego.

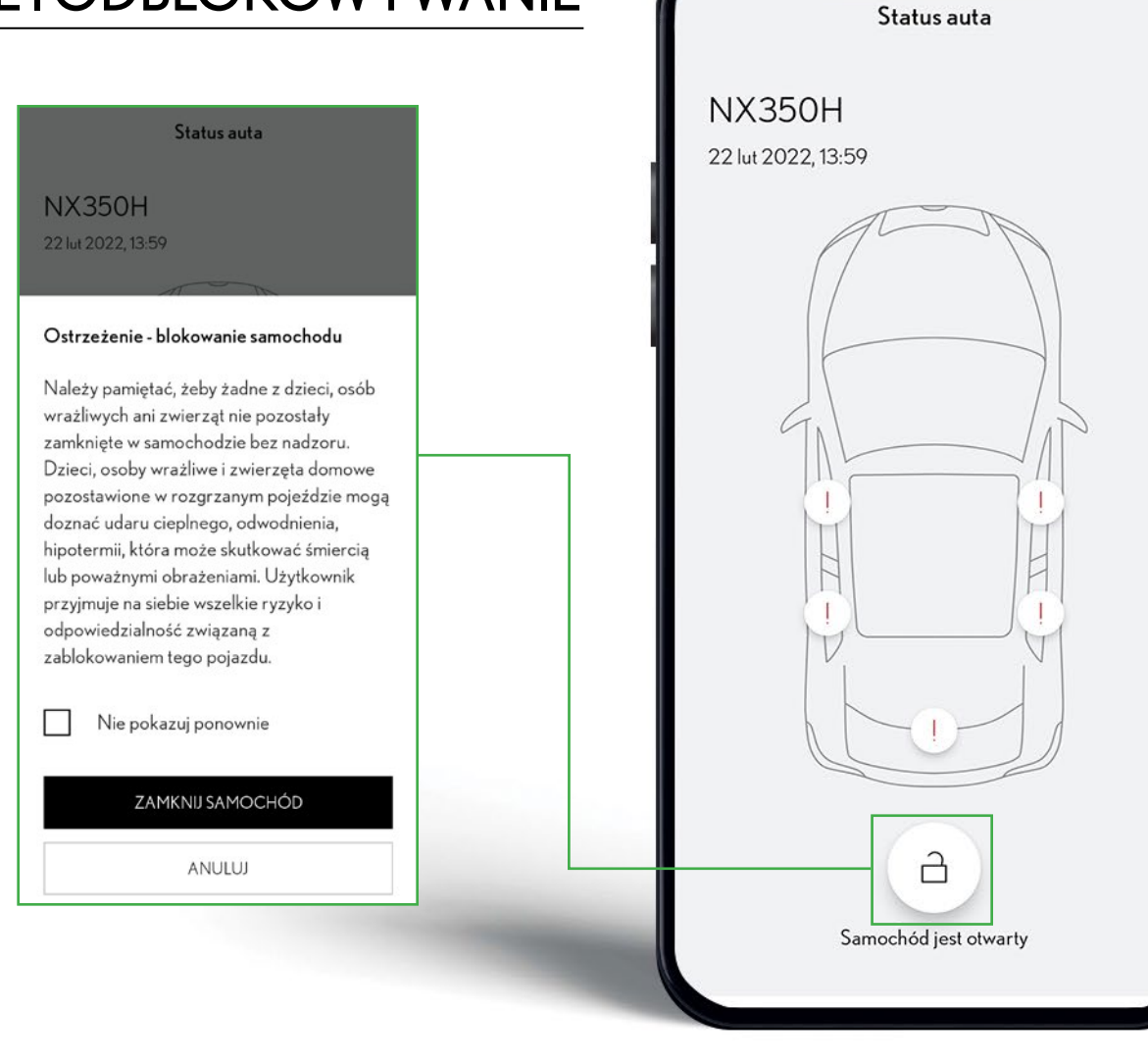

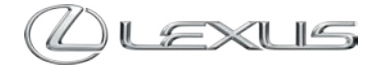

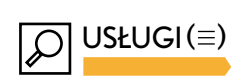

### USŁUGI

Usługi pozwolą Ci lepiej poznać Twojego Lexusa, sprawniej się z nim komunikować, pamiętać o ważnych terminach i trenować umiejętności w zakresie jazdy hybrydowej.

|                                       | USŁUGI                   |     |
|---------------------------------------|--------------------------|-----|
|                                       | Serwis i przeglądy       | 170 |
|                                       | Znajdź mój samochód      | Œ   |
|                                       | Przewodnik Jazdy Hybrydo | wej |
|                                       | Lampki kontrolne         |     |
| u masz dostęp<br>h funkcji aplikacji. | Terminarz                |     |
|                                       |                          |     |
| L.                                    |                          | P 4 |

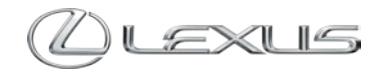

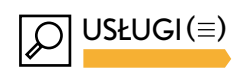

| LEXUS LINK<br>USŁUGI<br>Funkcja<br>zaparko<br>udostęp                                       | n pozwoli Ci szy<br>pwany samocho<br>pnić jego aktua | ybko odnaleźć<br>ód, a w razie potrzeby<br>Iną lokalizację.                                                                | Aplikacja przypomni (<br>o terminach przeglądo<br>Dzięki tej funkcji zobac<br>historię serwisową swo<br>Lexusa (jeśli jesteś jeg<br>właścicielem) oraz<br>przebieg, który pozosi<br>kolejnego przeglądu. | Ci<br>ów.<br>czysz<br>ojego<br>o<br>tał do | - Serwis i prze | <b>USŁUGI</b><br>glądy  | •    |            |
|---------------------------------------------------------------------------------------------|------------------------------------------------------|----------------------------------------------------------------------------------------------------|----------------------------------------------------------------------------------------------------|--------------------------------------------|-----------------|-------------------------|------|------------|
| Analiza jazdy w trybie EV i ws<br>Lexus Link pomogą Ci zoptyr<br>jazde autem hybrydowym. Ar | skazówki<br>malizować<br>olikacia                    |                                                                                                    |                                                                                                    |                                            | Znajdź mój s    | amochód<br>Iazdy Hybryc | owei | رب<br>الآل |
| pokazuje też Twoje trasy, dyst<br>w trybie EV.                                              | ans i czas                                           | Ta sekcja ułatwi poznani<br>i ostrzegawczych kontro<br>Lexusa. Prezentuje nazy<br>istotność iaj komunikaty                 | e informacyjnych<br>blek Twojego<br>wę, opis kontrolki,<br>u podpowiada                                                                                                    |                                            | Lampki kontr    | olne                    |      |            |
|                                                                                             |                                                      | Ci, co zrobić w razie ua<br>danego symbolu na wys                                                                          | ktywnienia<br>świetlaczu auta.                                                                                                    |                                            | lerminarz       |                         |      |            |
|                                                                                             | Ter<br>i po<br>prz<br>też<br>Ley                     | minarz umożliwi Ci dodaw<br>owiadomień kalendarzowyc<br>zeglądów technicznych lub u<br>o terminie obowiązywania y<br>kusa. | anie wydarzeń<br>h dla usług serwisowych,<br>bezpieczenia. Przypomni<br>gwarancji Twojego                                                                                                    |                                            | @               | Ũ                       |      | 0          |
|                                                                                             |                                                      |                                                                                                    |                                                                                                    |                                            | Ш               | 0                       | <    |            |

LINK

#### USŁUGI (≡) > SERWIS I PRZEGLĄDY $\cap$

.IL LTE

### **LEXUS LINK**

## SERWIS I PRZEGLĄDY\*

W tej sekcji znajdziesz dostęp do historii serwisu Twojego Lexusa i opcję zarezerwowania wizyty w serwisie. Dostęp do historii serwisowej posiadają tylko właściciele pojazdów.

|                |                                          | Serwisir                                                                                                    | vrzeglady                                                                                                    |
|----------------|------------------------------------------|----------------------------------------------------------------------------------------------------|----------------------------------------------------------------------------------------------------|
| oria serwisowa |                                          | Zarezer wuj wizytę<br>w serwisie                                                                                         | Histo                                                                                                    |
|                | S                                        | ERWIS I PRZEGLĄ                                                                                                    | DY                                                                                                    |
| 3 lis 2020     | A<br>vv<br>C                             | uplikacja daje właścicielowi<br>rybranych usług historii serv<br>Celem uzyskania szczegóło<br>ależy skontaktować się z A | możliwośc<br>visowej sa<br>wych i pełu<br>utoryzowa                                                                                                    |
| 29 paź 2020    | L<br>P<br>p<br>g                         | exusa.<br>rzegląd powinien być wyko<br>roducenta opisanymi w inst<br>warancyjnej.                                        | nany zgod<br>rukcji obs                                                                                                    |
| 12 maj 2020    | S                                        | ERWISIPRZEGLĄDY                                                                                                    |                                                                                                    |
|                | Р                                        | rzegląd okresowy                                                                                                    |                                                                                                    |
|                | 3 lis 2020<br>29 paź 2020<br>12 maj 2020 | 3 lis 2020<br>29 paź 2020<br>12 maj 2020                                                                                 | SERWIS I PRZEGLĄ<br>Aplikacja daje właścicielowi<br>wybranych usług historii serv<br>Celem uzyskania szczegółow<br>należy skontaktować się z Au<br>Lexusa.<br>Przegląd powinien być wyko<br>producenta opisanymi w inst<br>gwarancyjnej.<br>I2 maj 2020<br>Przegląd okresowy |

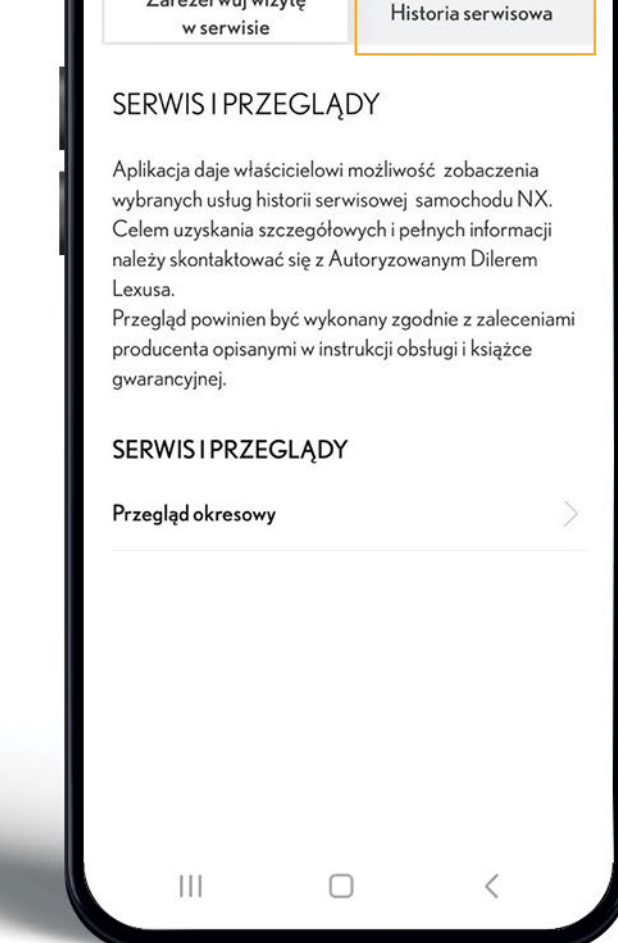

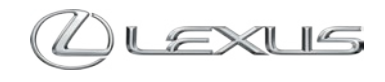

LINK

\*Aplikacja nie zawiera wszystkich informacji związanych z serwisowaniem samochodu, a w szczególności nie posiada danych o naprawach gwarancyjnych oraz o wszelkich usługach związanych ze sprzedażą/naprawą/montażem nieoryginalnych części i/lub akcesoriów. Celem uzyskania szczegółowych i pełnych informacji należy skontaktować się z Autoryzowanym Dilerem Lexusa.

### USŁUGI (≡)>ZNAJDŹ MÓJ SAMOCHÓD

Znajdź mój samochód

#### **LEXUS LINK**

# ZNAJDŹ MÓJ SAMOCHÓD

W tym miejscu możesz sprawdzić, gdzie czeka Twoje auto lub udostępnić jego lokalizację.

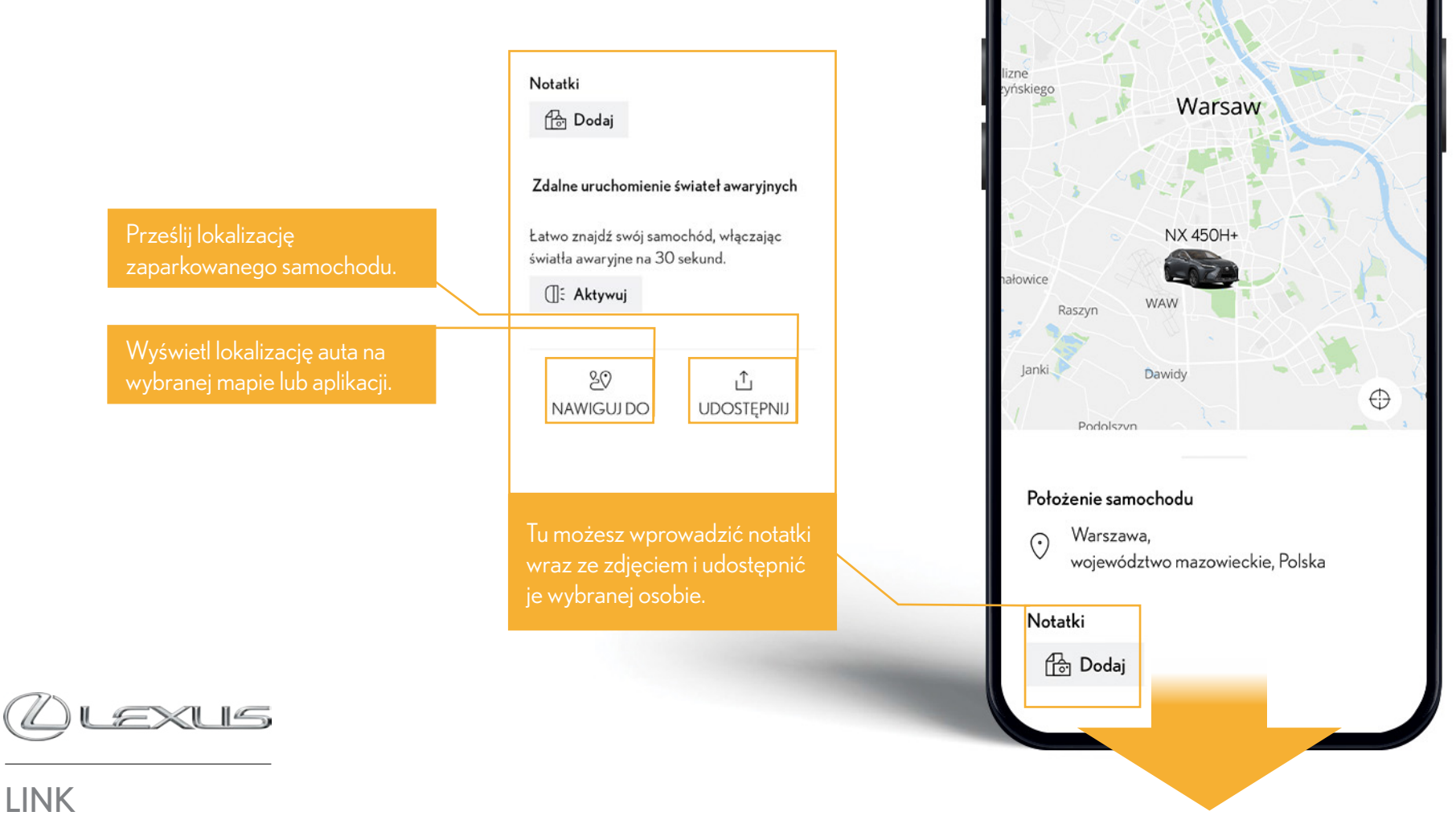

### PRZEWODNIK JAZDY HYBRYDOWEJ

Zostań najlepszym kierowcą hybrydowym dzięki informacjom i wskazówkom, które pomogą zoptymalizować Twój styl prowadzenia.

> W tym miejscu wybierasz przedział czasowy, dla którego chcesz zobaczyć punktację kierowcy hybrydowego oraz statystyki i wskazówki.

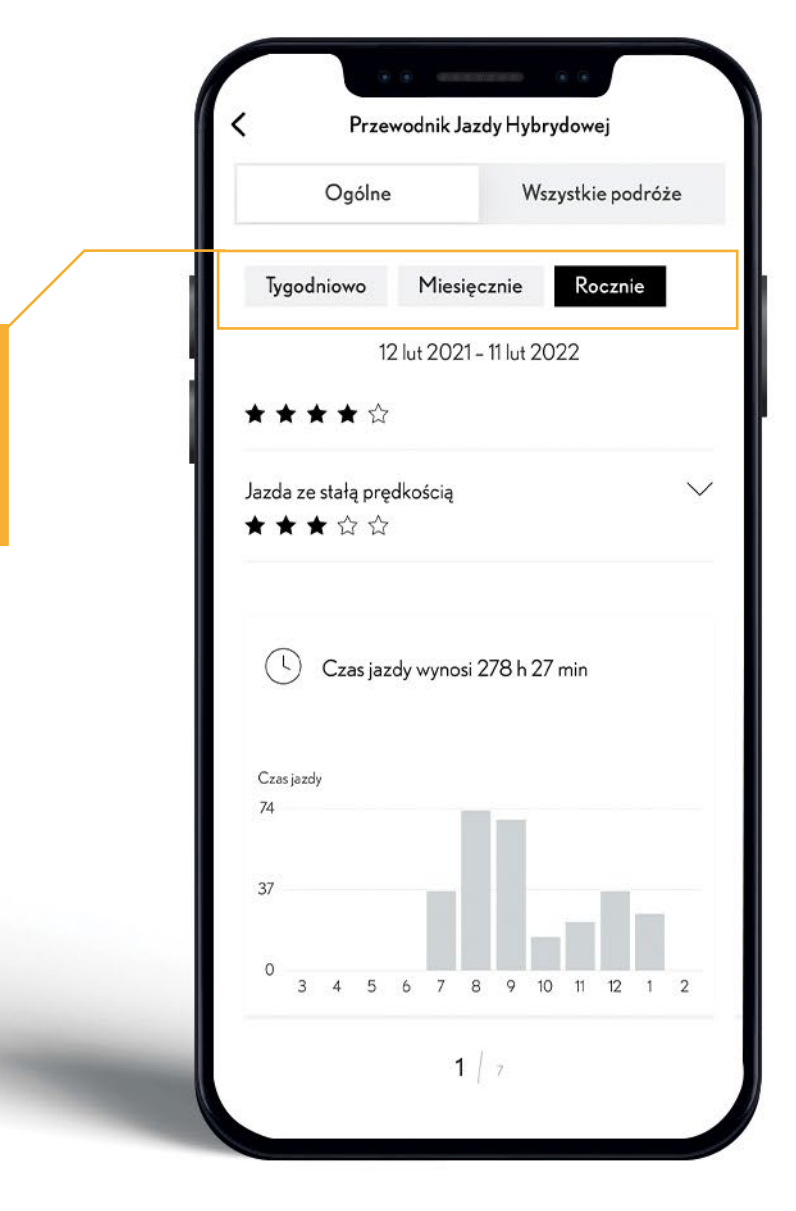

Ølexus

### USŁUGI (=) > PRZEWODNIK JAZDY HYBRYDOWEJ

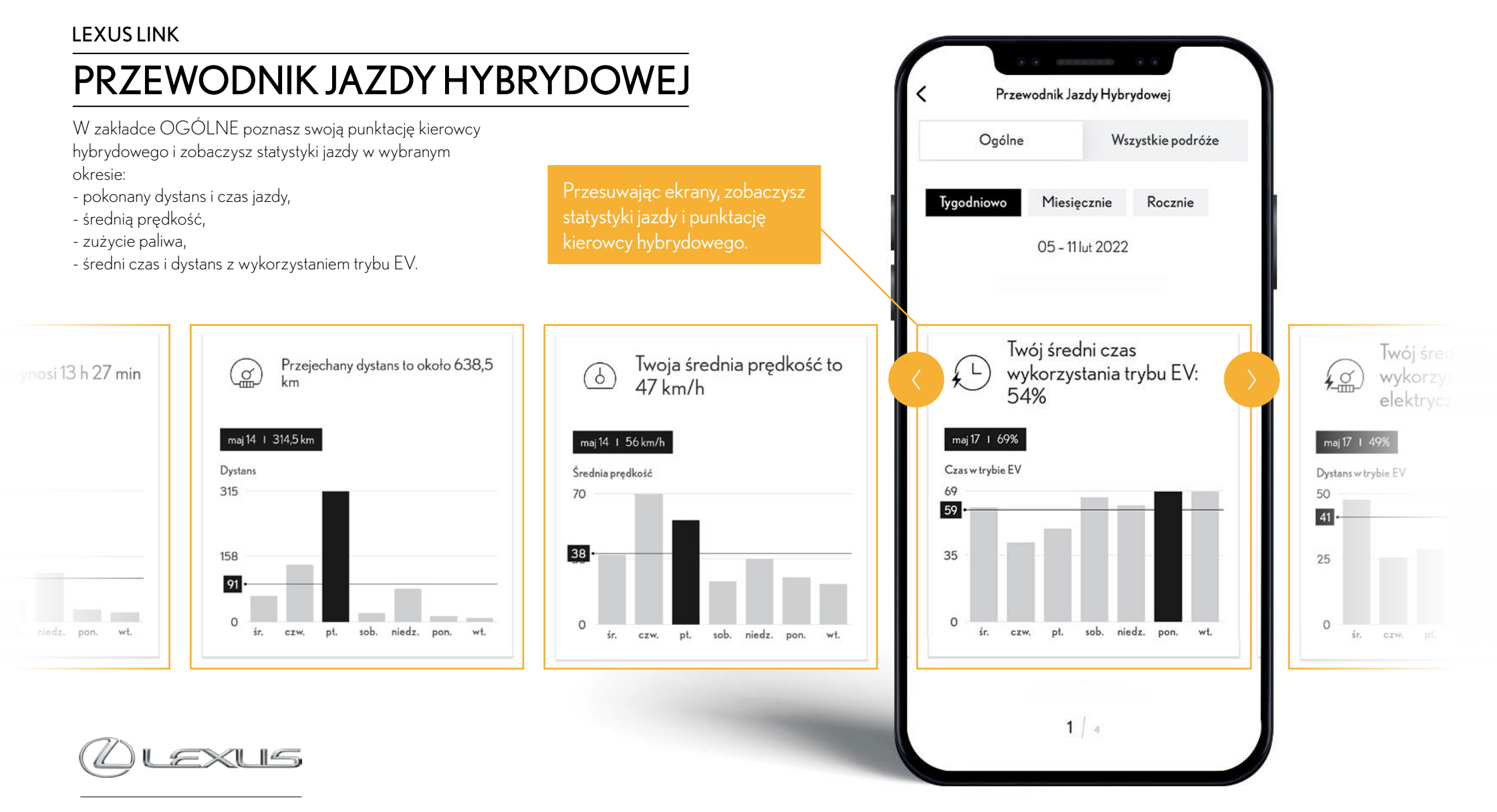

### PRZEWODNIK JAZDY HYBRYDOWE.

Przechodząc do zakładki WSZYSTKIE PO-DRÓŻE, zobaczysz zestawienie swoich wyjazdów wraz z mapami i parametrami jazdy po każdej z tras.

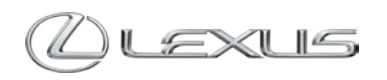

| YDOWEJ                                                                                                    |   | Contracting and the second second |                                  |  |
|----------------------------------------------------------------------------------------------------|---|----------------------------------------------------------------------------------------------------|----------------------------------|--|
| ześlij podróż w formie pliku<br>na skrzynke mailowa                                                                     |   | Ogólne                                                                                                    | Wszystkie podróże                |  |
| żesz wybierać podróże                                                                                                   |   |                                                                                                    | Filtruj                          |  |
| bowych oraz po zakresie dat.                                                                                            |   | Poniedziałek, 10 sty<br>Postępu, Warszawa, województwo m<br>💬 78 /100                                                                                                    | 11:38<br>azowieckie, Polska      |  |
| nożesz sprawdzić historię<br>zegóły wybranej podróży:                                                                   |   | Poniedziałek, 10 sty                                                                                                    | 11:34                            |  |
| rszawa Centralna, al. Jerozolimskie 08:03<br>tr Wielki Opera Narodowa, plac Teatr 08:12                                 |   | Konstruktorska, Warszawa, wojewód:                                                                                                    | two mazowieckie, Polska          |  |
| KTACJA KIEROWCY<br>RYDOWEGO                                                                                             |   | Poniedziałek, 10 sty<br>Konstruktorska, Warszawa, wojewód:                                                                                                    | 11:2<br>ztwo mazowieckie, Polska |  |
| Punktacja Kierowcy<br>Hybrydowego<br>ja punktacja Kierowcy Hybrydowego jest<br>trana na nodrtawia wroberu Twniego stylu |   | Poniedziałek, 10 sty<br>Domaniewska, Warszawa, wojewód<br>💬 74/100                                                                                                    | 09:4<br>ztwo mazowieckie, Polska |  |
| zana na poustavie wprywu twojego stylu<br>y na całkowitą sprawność energetyczną<br>zdu.                                 | - | Poniedziałek, 10 sty<br>Bagażowa, Warszawa, województwo                                                                                                    | 09:34<br>o mazowieckie, Polska   |  |
| JWAŻNIEJSZE WSKAZÓWKI<br>katnie używaj hamulców - odzyskach<br>cej energ                                                |   |                                                                                                    |                                  |  |

### USŁUGI (≡) > PRZEWODNIK JAZDY HYBRYDOWEJ > WSZYSTKIE PODRÓŻE > WYBRANA PODRÓŻ

#### LEXUS LINK

### PRZEWODNIK JAZDY HYBRYDOWEJ

Podpowiedzi i wskazówki zebrane w tej sekcji pomogą Ci podnosić swoje umiejętności w zakresie optymalnej jazdy autem z samoładującym elektrycznym napędem hybrydowym.

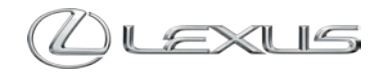

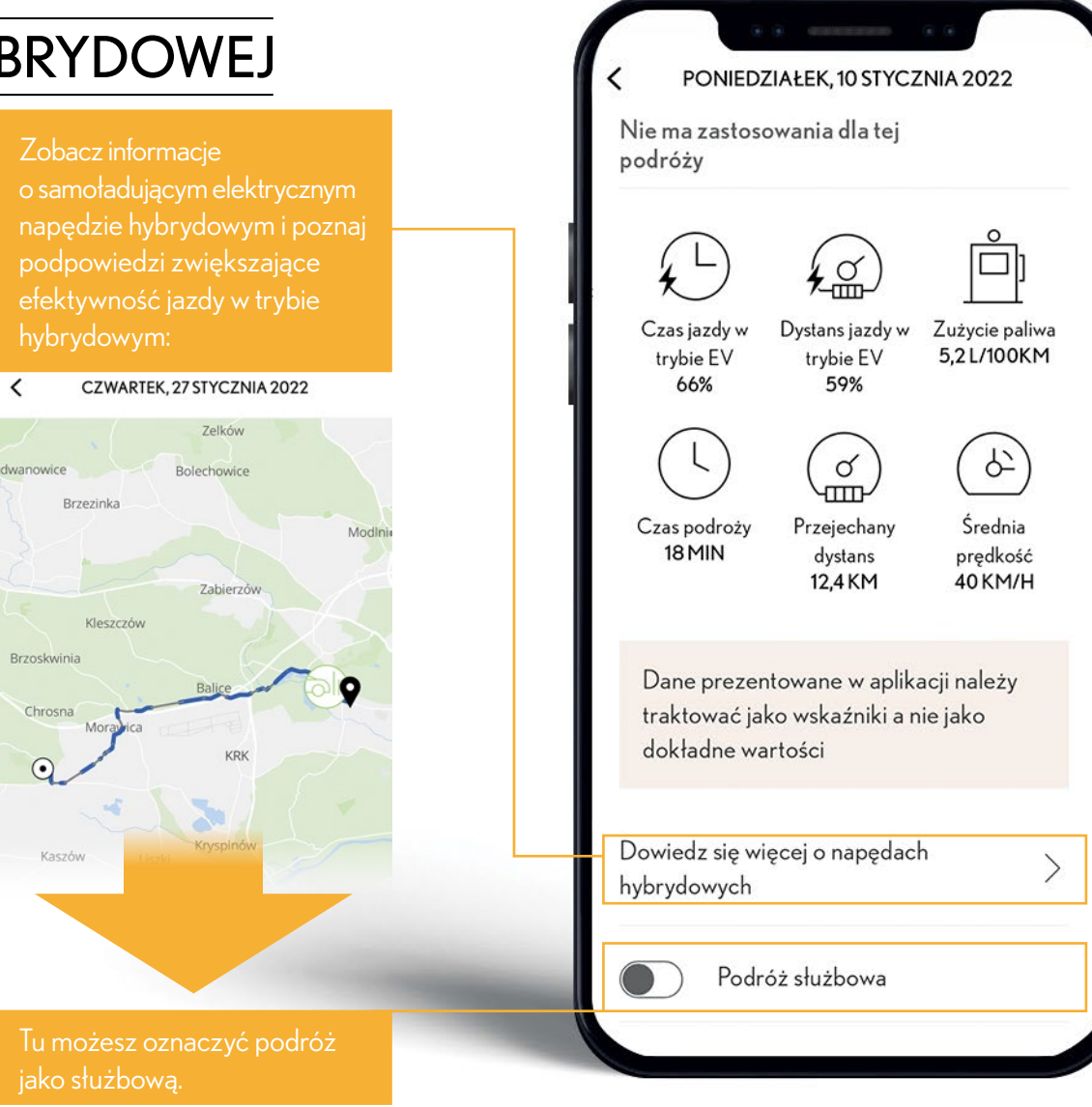

### USŁUGI (≡) > PRZEWODNIK JAZDY HYBRYDOWEJ > WSZYSTKIE PODRÓŻE > WYBRANA PODRÓŻ

#### LEXUS LINK

### PRZEWODNIK JAZDY HYBRYDOWEJ

W tej zakładce znajdziesz wskazówki, dzięki którym będziesz mógł jeszcze lepiej wykorzystywać układ napędowy Twojego Lexusa.

> Po kliknięciu możesz dowiedzieć się, jak wybrane działania kierowcy wpływają na funkcjonowanie napędu hybrydowego:

#### Przyspieszanie

\*\*\*\*

Cykle przyspieszania powodują przyspieszone zużycie baterii. Bateria może być doładowywana podczas hamowania lub jazdy bez naciskania pedału przyspieszenia.

 $\wedge$ 

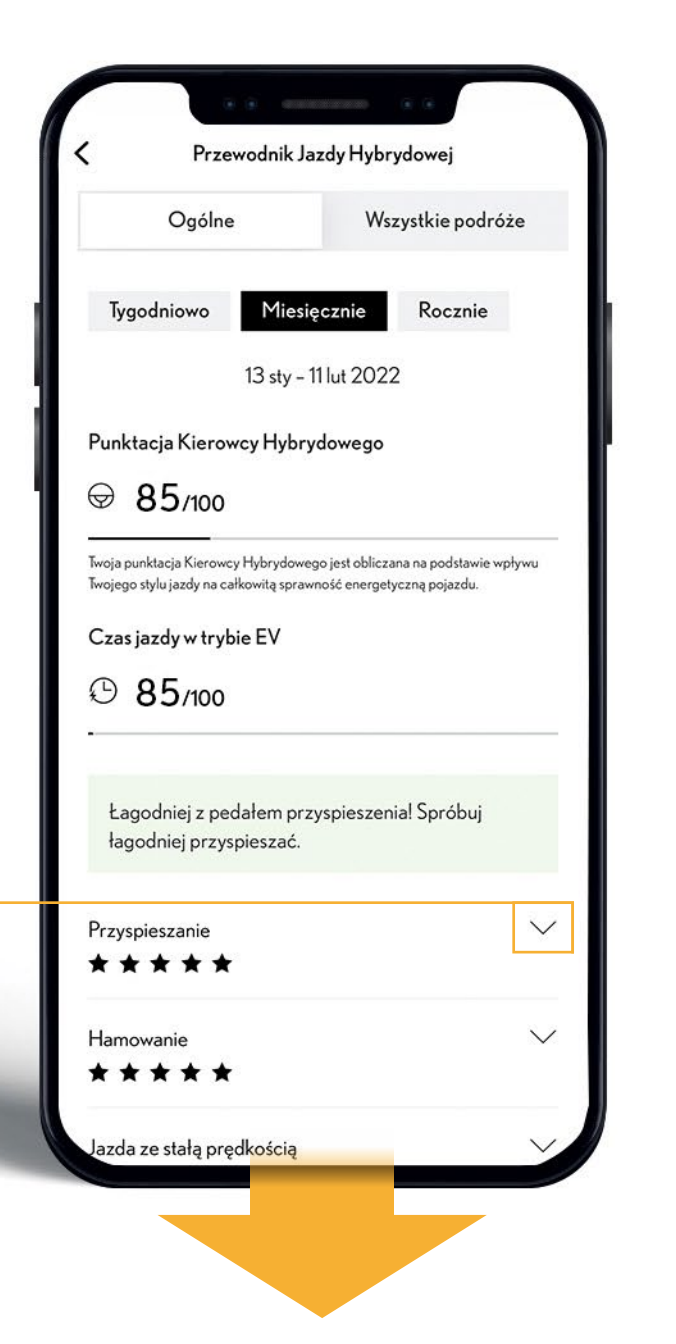

Ølexus

## LAMPKIKONTROLNE

Jeśli nie wiesz lub nie pamiętasz, co sygnalizują kontrolki Twojego Lexusa, tutaj znajdziesz kompleksowe podsumowanie.

<

OFF

ostrzegawcza PCS.

informacii.

warsztat.

Lampki kontrolne

KONTROLKA OSTRZEGAWCZA PCS

Jeśli sygnał dźwiękowy nie jest emitowany:

Układ PCS (układ wczesnego reagowania w razie ryzyka zdarzenia) jest tymczasowo niedostępny. Może być wymagana czynnóść korygująca. lub Jeśli układ PCS (układ wczesnego reagowania w razie ryzyka zdarzenia) lub VSC (kontrola stabilizacji toru

jazdy) jest wyłączony, będzie świecić kontrolka

Zapoznaj się z instrukcją obsługi, aby uzyskać więcej

Postępuj zgodnie z instrukcjami wyświetlanymi na wyświetlaczu wielofunkcyjnym. Oddaj samochód do kontroli przez autoryzowanego dealera Lexusa, autoryzowaną stację obsługi Lexusa lub inny rzetelny

Może wskazywać wystąpienie usterki układu PCS (układ wczesnego reagowania w razie ryzyka zderzenia), lub

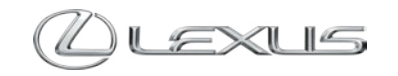

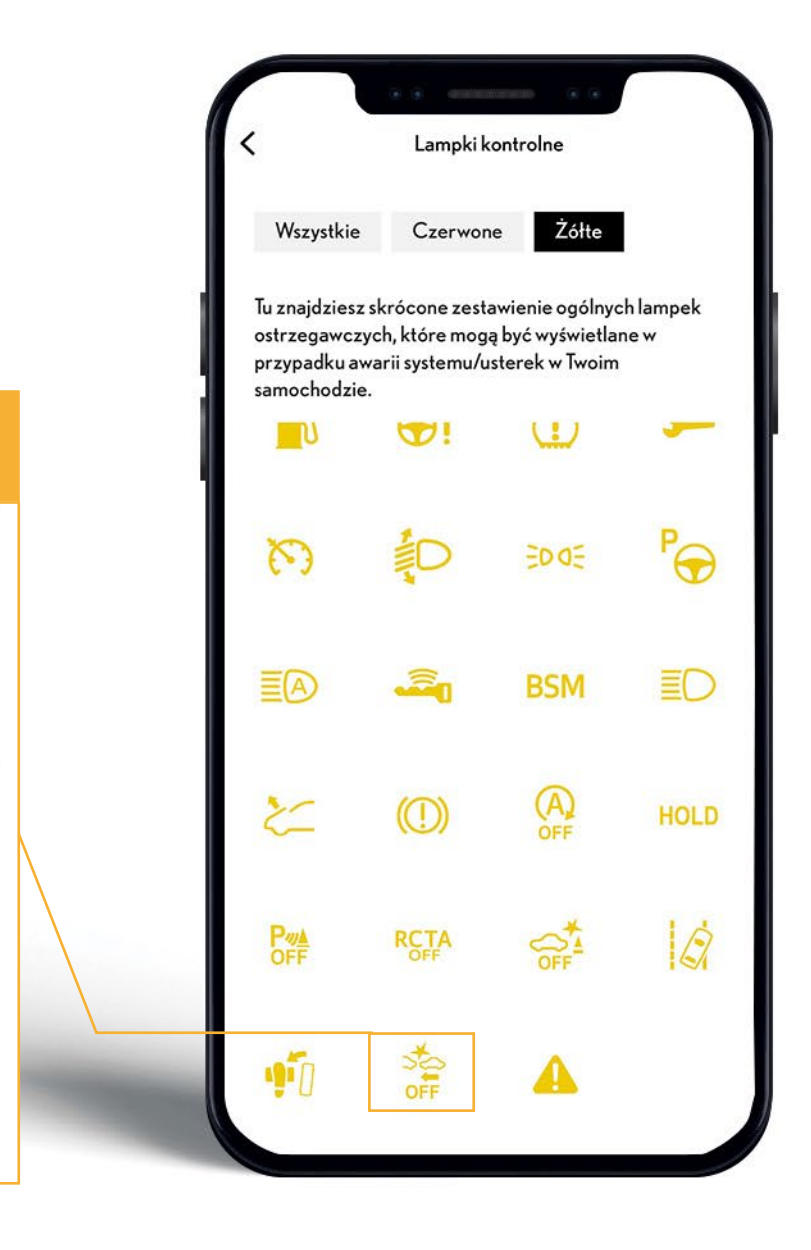

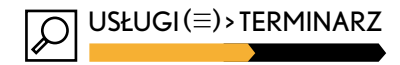

Terminarz

### LEXUS LINK

### TERMINARZ

Dzięki informacjom i przypomnieniom zebranym w tej sekcji nie umknie Ci żaden ważny termin związany z Twoim samochodem.

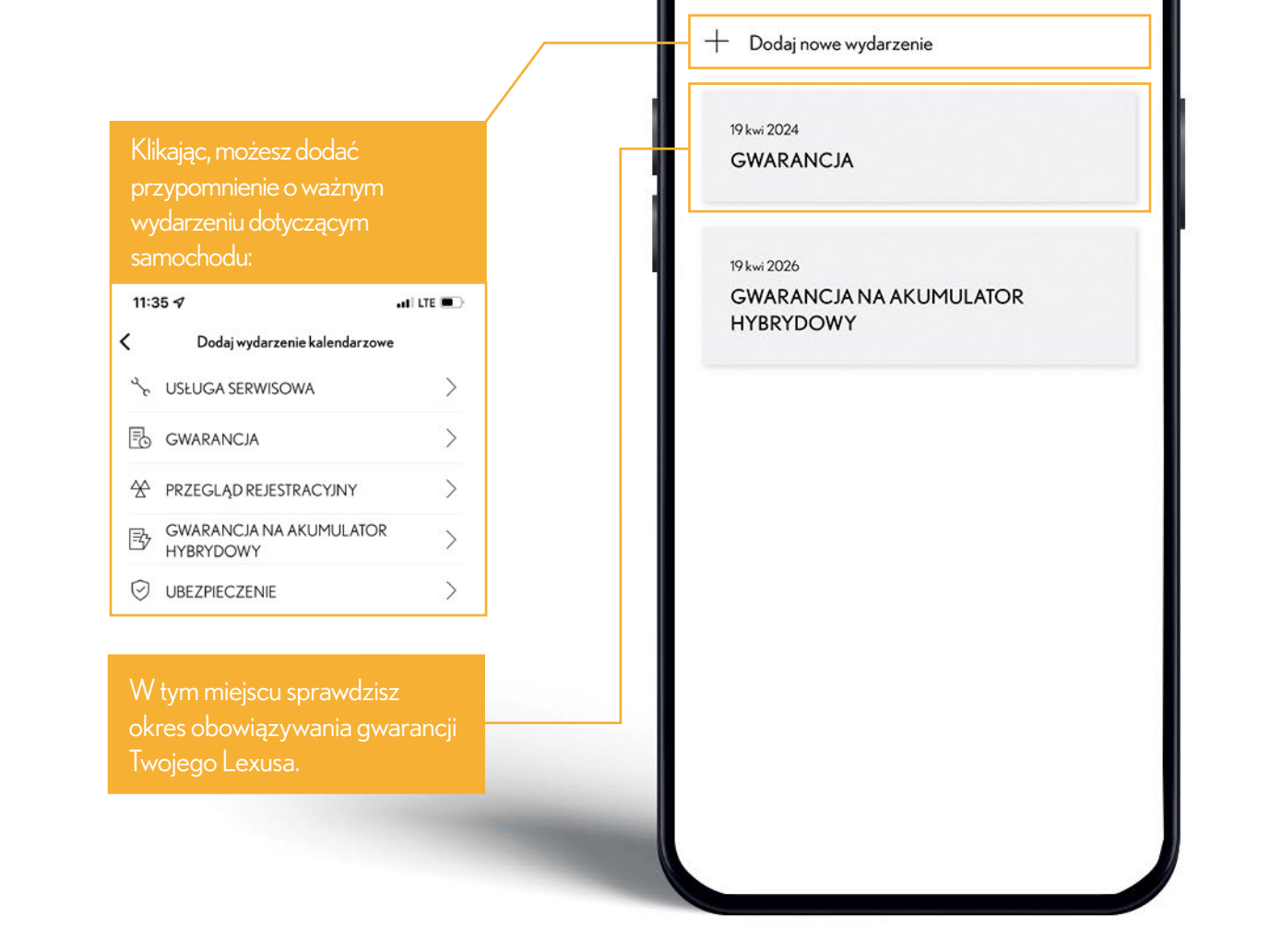

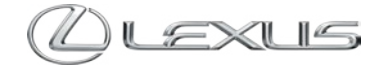

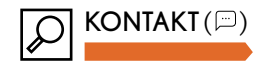

# **KONTAKT**

Zakładka umożliwia Ci zapisanie danych Twojego Dilera Lexusa oraz kontakt do Lexus Euro Assistance. Skorzystaj z nich, gdy będziesz potrzebował pomocy.

Kliknij, by Preferowanego Dilera L<u>exusa dodać</u> z poziomu aplikacji.

Kliknij na numer, by wykonać połączenie z poziomu aplikacji.

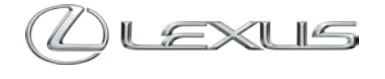

IINK

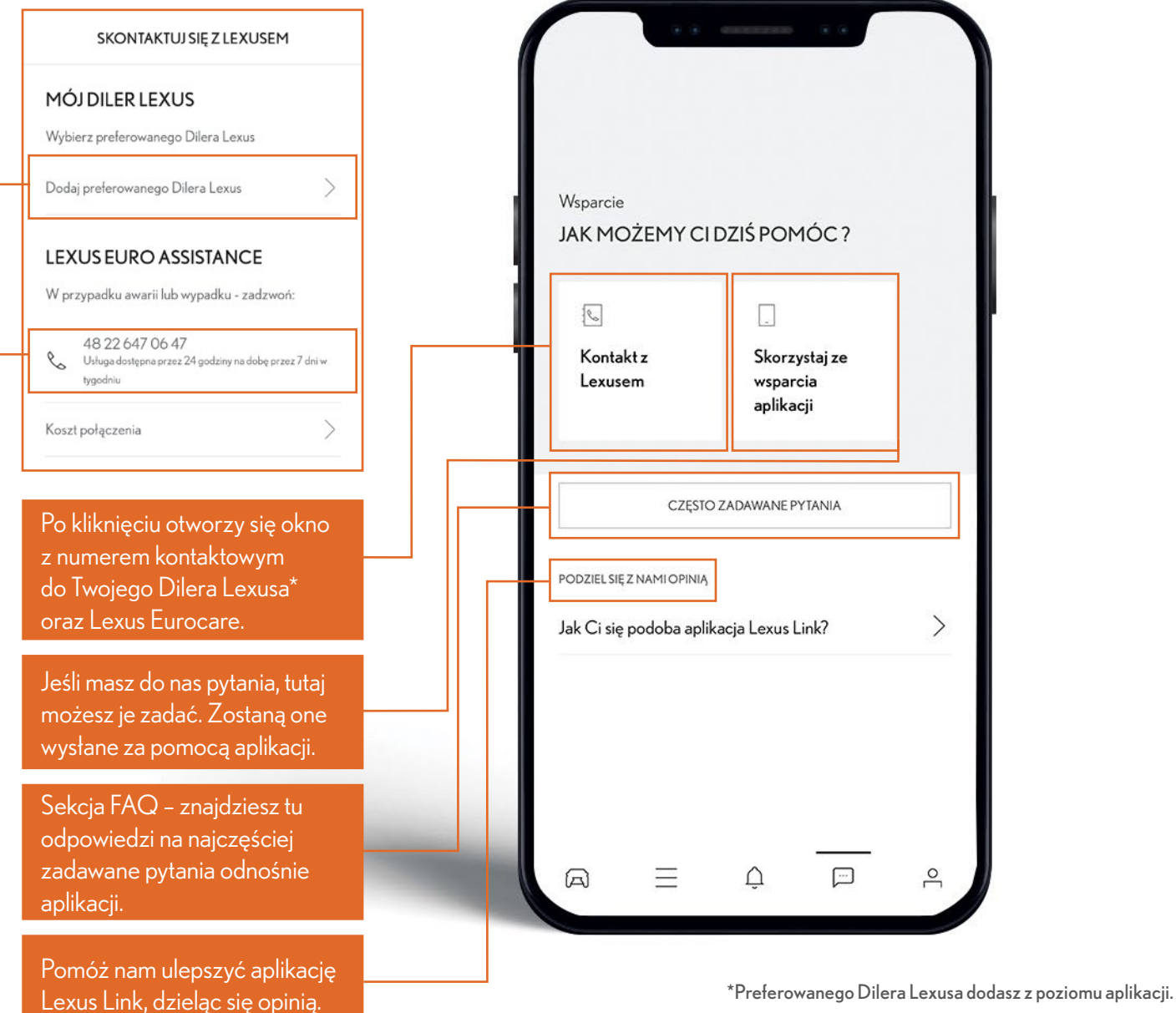

# NAJCZĘSTSZE PYTANIA UŻYTKOWNIKÓW

| OGÓLNE                                                                       | SEKCJA APLIKACJI:                                                                | DODATKOWE WSKAZÓWKI:                        |
|------------------------------------------------------------------------------|----------------------------------------------------------------------------------|---------------------------------------------|
| Jak wyloguję się z aplikacji?                                                | ikona samochodu (㈜) > profil i ustawienia > wyloguj się (str. 7)                 |                                             |
| Gdzie znajdę treść warunków korzystania i informacji o ochronie prywatności? | ikona samochodu (㈜) > profil i ustawienia > ustawienia > (str. 8)                |                                             |
| Gdzie włączę kod PIN dla aplikacji?                                          | ikona samochodu () > profil i ustawienia > ustawienia > zabezpieczenia (str. 8)  |                                             |
| Gdzie mogę włączyć dodatkowe zabezpieczenia dostępu do aplikacji?            | ikona samochodu (㈜) > profil i ustawienia > ustawienia > zabezpieczenia (str. 8) |                                             |
| Gdzie włączę/wyłączę tryb prywatny?                                          | ikona samochodu (🖂) > samochód > przesuń w lewo > ustawienia samochodu (str. 5)  |                                             |
| Gdzie aktywuję/dezaktywuję usługi sieciowe?                                  | ikona samochodu () > samochód > centrum usług sieciowych (str. 4)                |                                             |
| Gdzie usunę samochód z konta?                                                | ikona samochodu () > samochód > przesuń w lewo > ustawienia samochodu (str. 5)   |                                             |
| Jak zmienię nazwę wyświetlanego samochodu?                                   | ikona samochodu () > samochód > przesuń w lewo > ustawienia samochodu (str. 5)   | Kliknij w ikonę z prawej strony nazwy auta. |
| Gdzie zmienię dane osobowe użytkownika? (imię i nazwisko/telefon/e-mail)     | ikona samochodu () > profil i ustawienia (str. 7)                                |                                             |
| Gdzie sprawdzę numer VIN samochodu w aplikacji?                              | ikona samochodu (㈜) > samochód > ustawienia samochodu (str. 5)                   |                                             |
| KONTAKTY                                                                     | SEKCJA APLIKACJI:                                                                | DODATKOWE WSKAZÓWKI:                        |
| Gdzie mogę dodać swojego preferowanego Dilera?                               | ikona samochodu (㈜) > kontakt > skontaktuj się z Lexusem (str. 25)               |                                             |
| Gdzie znajdę numer do LEXUS EURO ASSISTANCE?                                 | ikona samochodu () > kontakt > skontaktuj się z Lexusem (str. 25)                |                                             |
|                                                                              |                                                                                  |                                             |

| SERWISIPRZEGLĄDY                                  | SEKCJA APLIKACJI:                                              | DODATKOWE WSKAZÓWKI: |
|---------------------------------------------------|----------------------------------------------------------------|----------------------|
| Gdzie znajdę historię serwisową mojego samochodu? | usługi (≡) > serwis i przeglądy > historia serwisowa (str. 16) |                      |

| ZNAJDŹ MÓJ SAMOCHÓD/LOKALIZACJA MOJEGO SAMOCHODU    | SEKCJA APLIKACJI:                                                         | DODATKOWE WSKAZÓWKI:                                          |
|-----------------------------------------------------|---------------------------------------------------------------------------|---------------------------------------------------------------|
| Jak szybko sprawdzę lokalizację samochodu?          | ikona samochodu () > usługi > znajdź mój samochód > mapy (str. 17)        | Położenie Twojego samochodu zostanie<br>wyświetlone na mapie. |
| Jak udostępnię lokalizację samochodu?               | ikona samochodu (🛋) > usługi > znajdź mój samochód > udostępnij (str. 17) |                                                               |
|                                                     |                                                                           |                                                               |
| PRZEBIEG SAMOCHODU                                  | SEKCJA APLIKACJI:                                                         | DODATKOWE WSKAZOWKI:                                          |
| Gdzie znajdę informacje o aktualnym przebiegu auta? | ikona samochodu (曰)> samochód (str. 4)                                    | Przebieg auta widać pod wizualizacją jego sylwetki.           |

# NAJCZĘSTSZE PYTANIA UŻYTKOWNIKÓW

| LAMPKIKONTROLNE                                                  | SEKCJA APLIKACJI:                                                                 | DODATKOWE WSKAZÓWKI:                                                                                                    |
|------------------------------------------------------------------|-----------------------------------------------------------------------------------|----------------------------------------------------------------------------------------------------|
| Jak znajdę opis lampek kontrolnych?                              | usługi (≡) > lampki kontrolne (str. 23)                                           | Należy wybrać symbol lampki.                                                                                               |
| PRZEWODNIK JAZDY HYBRYDOWEJ                                      | SEKCJA APLIKACJI:                                                                 | DODATKOWE WSKAZÓWKI:                                                                                                    |
| Jakie dane dot. poszczególnych podróży mogę znaleźć w aplikacji? |                                                                                   | Procentowy dystans i czas podróży w trybie<br>EV, całkowity czas i dystans, średnia prędkość,<br>zużycie paliwa (str. 15). |
| Gdzie znajdę dane o stylu jazdy kierowcy?                        | usługi ( $\equiv$ ) > przewodnik jazdy hybrydowej (str. 18-22)                    |                                                                                                    |
| Jak wyeksportuję dane podróży?                                   | usługi ( $\equiv$ ) > przewodnik jazdy hybrydowej > wszystkie podróże (str. 20)   | Wybierz "Uzyskaj raport". Raport zostanie<br>wysłany na wskazany w aplikacji adres e-mail.                                 |
| Jak znajdę szczegóły punktacji jazdy hybrydowej?                 | ikona samochodu (□) > usługi (=) > przewodnik jazdy hybrydowej > ogólne (str. 19) |                                                                                                    |
| Jak znajdę szczegółowe dane dotyczące przeszłej podróży?         | usługi ( $\equiv$ ) > przewodnik jazdy hybrydowej > wszystkie podróże (str. 20)   | Wybierz podróż.                                                                                                    |
| Jak znajdę listę podróży po datach?                              | usługi ( $\equiv$ ) > przewodnik jazdy hybrydowej > wszystkie podróże (str. 20)   | Wybierz podróż.                                                                                                    |
| Gdzie znajdę mapki swoich podróży?                               | usługi ( $\equiv$ ) > przewodnik jazdy hybrydowej > wszystkie podróże (str. 21)   | Wybierz podróż.                                                                                                    |
| Gdzie znajdę więcej informacji o napędach hybrydowych?           | usługi (≡) > przewodnik jazdy hybrydowej > wszystkie podróże (str. 22)            | Wybierz podróż.                                                                                                    |
| POZIOM PALIWA                                                    | SEKCJA APLIKACJI:                                                                 | DODATKOWE WSKAZÓWKI:                                                                                                    |
| Gdzie znajdę poziom paliwa?                                      | ikona samochodu (曰) > samochód (str. 4)                                           | Procentowy poziom paliwa widać pod wizuali-<br>zacia auta.                                                                 |

| FUNKCJEZDALNE                                                      | SEKCJA APLIKACJI:                                                                | DODATKOWE WSKAZÓWKI:                                                                                              |
|--------------------------------------------------------------------|----------------------------------------------------------------------------------|----------------------------------------------------------------------------------------------------|
| Jak uruchomię zdalnie światła awaryjne?                            | usługi ( $\equiv$ ) > znajdź mój samochód > przewijanie w dół > aktywuj (str. 9) |                                                                                                    |
| Jak włączę zdalne sterowanie klimatyzacją?                         | ikona wentylatora ( $\equiv$ ) > wybór parametrów (str. 10)                      | Możesz ustawić preferowaną temperaturę,<br>czas działania klimatyzacji i nawiew na przed-<br>nią lub tylną szybę. |
| Jak ustawić zdalne ładowanie na preferowany dzień? (Lexus NX450h+) | ikona błyskawicy ( $\equiv$ ) > harmonogram (str. 10)                            | Możesz również sprawdzić zasięg w trybie EV<br>z włączoną klimatyzacją.                                           |

### NAJCZĘSTSZE PYTANIA UŻYTKOWNIKÓW

| ZASIĘG                                                                | SEKCJA APLIKACJI:                                                                 | DODATKOWE WSKAZÓWKI:                                                                         |
|-----------------------------------------------------------------------|-----------------------------------------------------------------------------------|----------------------------------------------------------------------------------------------|
| Gdzie znajdę zasięg w trybie EV? (Lexus NX450h+)                      | ikona błyskawicy ( $\equiv$ ) > zasięg w trybie EV (str. 11)                      | Możesz również sprawdzić zasięg w trybie EV<br>z włączoną klimatyzacją.                      |
| POZIOM NAŁADOWANIA BATERII                                            | SEKCJA APLIKACJI:                                                                 | DODATKOWE WSKAZÓWKI:                                                                         |
| Gdzie znajdę poziom naładowania baterii elektrycznej? (Lexus NX450h+) | ikona błyskawicy ( $\equiv$ ) > poziom naładowania baterii elektrycznej (str. 11) | Możesz również sprawdzić zasięg w trybie EV<br>i zasięg w trybie EV z włączoną klimatyzacją. |

Dostępność poszczególnych funkcji jest zależna od specyfikacji samochodu oraz wersji aplikacji Lexus Link. Przedstawione obrazy i opisy mają charakter poglądowy. Rzeczywisty wygląd ekranów aplikacji może się różnić od przedstawionych. Toyota nie bierze odpowiedzialności za niepełne lub niedokładne informacje wyświetlane w aplikacji Lexus Link. Dostawcami usług Lexus Connected Services są Toyota Motor Europe SA/NV oraz Toyota Connected Europe Limited. Szczegóły zostały opisane w Warunkach korzystania oraz Informacji o ochronie prywatności. Usługi Lexus Connected Services są dostępne dla wybranych modeli. Więcej szczegółów u Twojego Dilera Lexusa. Producent zastrzega ograniczoną kompatybilność aplikacji z określonymi systemami operacyjnymi oraz sklepami internetowymi. Intencją niniejszej informacji nie jest zastąpienie instrukcji obsługi pojazdu. Aby zapewnić prawidłową pracę aplikacji, telefon komórkowy wymaga dostępu do Internetu, a samochód musi mieć aktywowane usługi sieciowe. Zarówno telefon komórkowy z zainstalowaną aplikacją LexusLink, jak i samochód powinny się znajdować w miejscu o dobrym zasięgu sygnału komórkowego

Aby zaplanować ładowanie baterii, podłącz kabel ładowania pojazdu do sieci. Pojazd musi być zablokowany i zaparkowany w miejscu o dobrym zasięgu sygnału komórkowego. Sterowanie klimatyzacją może nie działać prawidłowo na niektórych urządzeniach. Podczas korzystania ze zdalnej klimatyzacji upewnij się, że Twój samochód znajduje się w bezpiecznym miejscu. Nie używaj systemu, gdy w pojeździe znajdują się ludzie. Nawet gdy system jest używany, wewnętrzna temperatura może nadal osiągać wysoki lub niski poziom ze względu na takie funkcje jak automatyczne wyłączanie. Dzieci i zwierzęta pozostawione w pojeździe mogą doznać udaru cieplnego, odwodnienia lub hipotermii, które to mogą spowodować śmierć lub poważne obrażenia. Nie uruchamiaj systemu, gdy maska samochodu jest otwarta. Ze względu na stan pojazdu lub warunki otoczenia system może nie działać lub jego działania mogą być opóźnione. Sprawdź informacje w aplikacji.

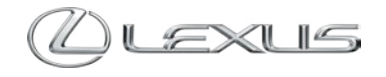